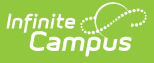

# Household Phone Requests (Portal Request Processor)

Last Modified on 10/22/2022 9:43 am CDT

Tool Rights | View Household Phone Requests | Approve a Household Phone Requests | Deny Household Phone Requests

Classic View: Census > Portal Request Processor > Household Phone Requests

Search Terms: Portal Request Processor

The Household Phone Number Requests contain request changes for household phone numbers.

This updates the household phone number for all members of the household.

| how:                                                                                                    |                                                                                                    |                                 |         |                  |           |             |    |   |
|----------------------------------------------------------------------------------------------------|----------------------------------------------------------------------------------------------------|---------------------------------|---------|------------------|-----------|-------------|----|---|
| equests made after                                                                                                    | Request Typ                                                                                                    | pe: All                         | Status: | All 👻            |           |             |    |   |
| Request Date                                                                                                    | lequester                                                                                                    | Request For                     | Rec     | quest type       | Stat      | US          |    |   |
| 04/14/2014 12:55                                                                                                    | Parent, Charles Evan                                                                                             | Parent, Charles Evan            |         | Address          |           | Pending     | 1  |   |
| 4/14/2014 12:54                                                                                                    | Parent, Charles Evan                                                                                             | Parent, Charles Evan            |         | Household Pho    | ne Number | Pending     |    |   |
| 4/14/2014 12:54                                                                                                    | Parent, Charles Evan                                                                                             | Parent, Charles Evan            |         | Family Relations | ships     | Pending     |    |   |
| 4/14/2014 12:53                                                                                                    | Parent, Charles Evan                                                                                             | Parent, Shirley L               |         | Family Contact   |           | Pending     |    |   |
| 04/14/2014 12:52                                                                                                    | Parent, Charles Evan                                                                                             | Student, Andrew McKay           |         | Student Demog    | raphic    | Pending     |    |   |
| 04/14/2014 12:51                                                                                                    | Parent, Charles Evan                                                                                             | Student, Andrew McKay           |         | Non-Household    | Contacts  | Pending     |    |   |
| -Change Request                                                                                                    |                                                                                                    |                                 |         |                  |           |             |    | ] |
| - Change Request<br>Date Submitted:<br>Requested By:<br>Requested For:<br>Request Type:<br>Requester Com<br>Status:<br>Request Detail:          | 04/14/2014 12:54:00 -<br>Charles Evan Parent<br>Charles Evan Parent<br>Household Phone Num<br>ments:<br>Pending  | .0500<br>nber                   |         |                  |           |             |    |   |
| - Change Request<br>Date Submitted:<br>Requested By:<br>Requested For:<br>Request Type:<br>Requester Com<br>Status:<br>Request Detail:<br>Field | 04/14/2014 12:54:00 -<br>Charles Evan Parent<br>Charles Evan Parent<br>Household Phone Nurr<br>ments:<br>Pending | -0500<br>nber<br>Original Value |         |                  | Cha       | inge Reques | st |   |

These options are determined by the Portal Self Service Options.

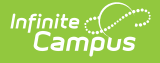

If the Auto-approve changes option is not selected, messages are listed in the Message Center and in the Portal Request Processor. If the Auto-approve changes option is selected, household phone requests are automatically updated without a message appearing in the Process Alerts or without an indication in the Portal Request Processor.

| Sel<br>Syste | elf Service Options 🟠<br>stem Settings > Portal Preferences > Self Service Options |                    |                  |                |        |        |       |   |          |   |    |   |   |   |  |
|--------------|------------------------------------------------------------------------------------|--------------------|------------------|----------------|--------|--------|-------|---|----------|---|----|---|---|---|--|
| Sa           | ive                                                                                |                    |                  |                |        |        |       |   |          |   |    |   |   |   |  |
|              | $\diamond$                                                                         | ۹                  | В                | I              | U      | :=     | :=    | ŧ | F        | ▦ | Θ  | = | - | A |  |
|              |                                                                                    |                    |                  |                |        |        |       |   |          |   |    |   |   |   |  |
|              |                                                                                    |                    |                  |                |        |        |       |   |          |   |    |   |   |   |  |
| ſ            | Addre:                                                                             | ss Info<br>tivate: | ormatio<br>Addre | on<br>ess Info | ormati | ion    |       |   |          |   |    |   |   |   |  |
|              | 5                                                                                  | 🛛 Disp             | olay Ho          | useho          | ld Pho | one Nu | mber  |   |          |   |    |   |   |   |  |
|              |                                                                                    |                    | Allow            | Chang          | ge Rec | quests |       |   |          |   |    |   |   |   |  |
|              | 5                                                                                  | 🗸 Disp             | olay Ho          | useho          | ld Ado | dresse | ges 🕜 | , |          |   |    |   |   |   |  |
|              |                                                                                    |                    | Allow            | Chang          | ge Rec | quests |       |   |          |   |    |   |   |   |  |
|              | Addre                                                                              | ss Inf             | ormati           | on Cor         | nmen   | ts:    |       |   |          |   |    |   |   |   |  |
|              | $\diamond$                                                                         | ¶                  | В                | I              | U      | :=     | :=    | ŧ | <b>→</b> | ▦ | GЭ | = | - | A |  |
|              |                                                                                    |                    |                  |                |        |        |       |   |          |   |    |   |   |   |  |
|              |                                                                                    |                    |                  |                |        |        |       |   |          |   |    |   |   |   |  |

Parents/Guardians see the following, depending on Self Service options chosen by the district.

| Parent *                 | More                |        |                                                                                |              |
|--------------------------|---------------------|--------|--------------------------------------------------------------------------------|--------------|
|                          | Address Information | >      | ✓ Back                                                                         |              |
| Today<br>Weekly Overview | Behavior            | >      |                                                                                |              |
|                          | Demographics        | >      | Household                                                                      |              |
|                          | Family Information  | >      | Integration Testing for Campus Parent/Student Portal - Address Information (Re | elease 1841) |
|                          | Lashers             |        | Phone                                                                          | lister       |
| Schedule                 | Lockers             | /      | (612) 555-5184                                                                 | Opoate       |
|                          | Transportation      | ><br>> | Primary (Moiling)                                                              | Update       |
|                          | Meal Benefits       | >      | Any Town, MN 55555                                                             |              |
|                          |                     |        |                                                                                |              |
| Responsive Schedule      |                     |        |                                                                                |              |
|                          |                     |        |                                                                                |              |

## **Tool Rights**

Infinite Campus

Staff persons who have rights to the Household Phone Portal Request Processor have two options:

| Read Functionality                                                                                                    | Write Functionality                                                                                                    |
|----------------------------------------------------------------------------------------------------|----------------------------------------------------------------------------------------------------|
| <ul> <li>Allows a user to view the Household Phone requests if:</li> <li>1. The user is assigned Read rights for the Household Phone Request AND</li> <li>2. The person making the request is either related to or in a household with a student enrolled in a school for which they have current year calendar rights.</li> </ul> | <ul> <li>Allows a user to view, approve and deny the<br/>Household Phone requests if:</li> <li>1. The user is assigned Write rights for the<br/>Household Phone request tool right AND</li> <li>2. The person making the request is either<br/>related to or in a household with a student<br/>enrolled in a school for which they have<br/>current year calendar rights.</li> </ul> |
|                                                                                                    | Staff who have these rights see the<br>Begin Approval and Deny buttons on<br>the Portal Request Processor.                                                                                                    |

## **View Household Phone Requests**

- 1. Select a **Household Phone** request from the **User Request List.** The information entered in the request display in the Change Request section.
- 2. Review the Change Request of submitted data.

### **Approve a Household Phone Requests**

- 1. Select a **Pending Household Phone** request from the **User Request List.** The information entered in the request display in the Change Request section.
- 2. Click the **Begin Approval** button.

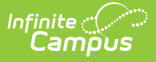

- 3. Review the entered information (highlighted in yellow).
- 4. Enter **Comments** for the request.
- 5. Select the **Approve Change Request** button. A confirmation of the request being approved display. This changes the information in Census People and the request now displays as such. In addition, the list of requests updates this item to have a status of Approved.

The person who made the request receives a notification in their notifications on the Portal indicating the new status and any comments entered.

### **Deny Household Phone Requests**

- 1. Select a **Pending Household Phone Request** Type request from the **User Request List.** The information entered in the request displays in the **Change Request** section.
- 2. Click the **Deny** button.
- 3. Enter **Comments** for the reason for denial of the request. This comment field displays to parents/guardians on the Portal if Self Service options have been selected.
- 4. Click the **Deny** button when finished. A warning message displays indicating the request has been denied. In addition, the list of requests updates this item to have a status of Denied.

The person who made the request receives a notification in their notifications on the Portal noting the reasons the request was denied.